## LuCI

LuCl is a web interface for your module. Think of is as custom web page used exclusively for accessing advanced set up and features in your WIU unit. To operate Wi-Fi DCS, most people will not need to access LuCl. However, if MTH releases an update to your WIU firmware, you will want to meet her.

## Accessing LuCI

- 1. Disconnect all cables from your WIU (power, TIU, ENET).
- 2. Set the MTH/HOME selector switch to MTH.
- 3. Plug the WIU into an AC wall outlet.
- Using a smart device or Wi-Fi capable laptop/PC, navigate to see the available wireless networks and connect to the MTH\_DCS-XXXX. The network name is printed on the bottom of your module.
- 5. When prompted, enter the network key **mthdcswifi** all lower case. The network key is also printed on the bottom of your module.
- 6. Open your web browser and enter the IP address **192.168.143.1** in the url address line. This is usually the top text box in your browser. This will open LuCI, the MTH DCS web interface.

| Please enter your username and | password. |  |
|--------------------------------|-----------|--|
| Username                       | root      |  |
| Password                       | 1         |  |
| Login                          |           |  |
|                                |           |  |

7. Enter the password NTHOCS and hit enter. Do not change the username from ROOT.

## hthdcs (lowercase)

8. The home page of LuCl will be displayed.

|                                                                                                    |                                                                                                    | nori nioue + - oysiein                                                                                                    |                                                                                                    |                                                                                                    | Charles and a second                                                                                                    |
|----------------------------------------------------------------------------------------------------|----------------------------------------------------------------------------------------------------|----------------------------------------------------------------------------------------------------|----------------------------------------------------------------------------------------------------|----------------------------------------------------------------------------------------------------|----------------------------------------------------------------------------------------------------|
| Status                                                                                                    |                                                                                                    |                                                                                                    |                                                                                                    |                                                                                                    |                                                                                                    |
| System                                                                                                    |                                                                                                    |                                                                                                    |                                                                                                    |                                                                                                    |                                                                                                    |
| Hostname                                                                                                    |                                                                                                    | mthdcs-F938                                                                                                    |                                                                                                    |                                                                                                    |                                                                                                    |
| Model                                                                                                    |                                                                                                    | MTHDCS                                                                                                    |                                                                                                    |                                                                                                    |                                                                                                    |
| Firmware Version                                                                                                    |                                                                                                    | MTH WIFI DCS 201507                                                                                                    | 27-2244 / L                                                                                                    | CI candidate Branch (git-15.205.2                                                                            | 8457-77acfe0)                                                                                                    |
| Kernel Version                                                                                                    |                                                                                                    | 3.18.19                                                                                                    |                                                                                                    |                                                                                                    |                                                                                                    |
| Local Time                                                                                                    |                                                                                                    | 2                                                                                                    |                                                                                                    |                                                                                                    |                                                                                                    |
| Uptime                                                                                                    |                                                                                                    | ŧ.                                                                                                    |                                                                                                    |                                                                                                    |                                                                                                    |
| Load Average                                                                                                    |                                                                                                    | ×                                                                                                    |                                                                                                    |                                                                                                    |                                                                                                    |
| Memory                                                                                                    |                                                                                                    |                                                                                                    |                                                                                                    |                                                                                                    |                                                                                                    |
| Total Available                                                                                                    |                                                                                                    | 7736 x8 / 29196 x8                                                                                                    | 1 (26%)                                                                                                    |                                                                                                    |                                                                                                    |
| Free                                                                                                    |                                                                                                    | 4628 kB / 29196 kB                                                                                                    | (15%)                                                                                                    |                                                                                                    |                                                                                                    |
| Buffered                                                                                                    |                                                                                                    | 3108 kB / 29196 kB                                                                                                    | 8 (10%)                                                                                                    |                                                                                                    |                                                                                                    |
| Network                                                                                                    |                                                                                                    |                                                                                                    |                                                                                                    |                                                                                                    |                                                                                                    |
| IPv4 WAN Status                                                                                                    |                                                                                                    | 7 Not connected                                                                                                    |                                                                                                    |                                                                                                    |                                                                                                    |
| IPv6 WAN Status                                                                                                    |                                                                                                    | $\frac{ \vec{x} }{\gamma}$ Not connected                                                                                                    |                                                                                                    |                                                                                                    |                                                                                                    |
| Active Connections                                                                                                    |                                                                                                    | 37 / 16384 (01                                                                                                    |                                                                                                    |                                                                                                    |                                                                                                    |
|                                                                                                    |                                                                                                    |                                                                                                    | %)                                                                                                    |                                                                                                    |                                                                                                    |
| 20220                                                                                                    |                                                                                                    |                                                                                                    | N)                                                                                                    |                                                                                                    |                                                                                                    |
| DHCP Leases                                                                                                    |                                                                                                    |                                                                                                    | nj                                                                                                    |                                                                                                    |                                                                                                    |
| DHCP Leases<br>Hostname                                                                                                    | IPv4-Address                                                                                                    | MAC                                                                                                    | h)<br>Address                                                                                                    | Leasetime                                                                                                    | remaining                                                                                                    |
| DHCP Leases<br>Hostname<br>Andy_850g2                                                                                                    | IPv4-Address<br>192.168.143.127                                                                                                    | MAC<br>34.02                                                                                                    | Address<br>66 58 19 b8                                                                                                    | Leasetime<br>11h 48m 5                                                                                       | remaining                                                                                                    |
| DHCP Leases<br>Hostname<br>Andy_850g2<br>Andys-IPad                                                                                                    | IPv4-Address<br>192.168.143.127<br>192.168.143.126                                                                                            | MAC<br>34.02<br>64.20                                                                                                    | Address<br>66 58 19 b8<br>0c:5e:19 tc                                                                                                    | Leesetime<br>11h 48m 5<br>11h 47m 3                                                                          | remaining<br>s                                                                                                    |
| DHCP Leases<br>Hostname<br>Andy_850g2<br>Andys-IPad<br>DHCPV6 Leases                                                                                                    | IPv4-Address<br>192.168.143.127<br>192.168.143.126                                                                                            | MAC<br>34.02<br>64.20                                                                                                    | Address<br>86 58 18 bB<br>10: 56 19 fc                                                                                                    | Leasetime<br>11h 43m 5<br>11h 47m 3                                                                          | remaining<br>s                                                                                                    |
| DHCP Leases<br>Hostname<br>Andy_850j2<br>Andys-iPad<br>DHCPV6 Leases<br>Hostname                                                                                                    | IPv4-Address<br>192.168.143.127<br>162.168.143.126<br>IPv6-Address                                                                            | MAC<br>34.02<br>64.20                                                                                                    | Address<br>S6 58 19 b8<br>Oc:5a 19 fc                                                                                                    | Leastine<br>11h 48m 5<br>11h 47m 3<br>Leasatine remaining                                                    | remaining<br>S                                                                                                    |
| DHCP Leases<br>Hostname<br>Andy_850g2<br>Andys-IPad<br>DHCPV6 Leases<br>Hostname<br>There are no active leases                                                                                                    | IPv4-Address<br>192.168.143.127<br>192.168.143.126<br>IPv6-Address                                                                            | MAC<br>34.02<br>64.20                                                                                                    | Address<br>se Sa ta te<br>to: 5a 19 fc<br>DUID                                                                                                    | Leastinn<br>11h 40m 5<br>11h 47m 3<br>Leastime remaining                                                     | remaining<br>s                                                                                                    |
| DHCP Leases<br>Hostname<br>Andy_850g2<br>Andys-Pad<br>DHCPV6 Leases<br>Hostname<br>There are no active leases<br>Wireless                                                                                          | IPv4-Address<br>192.168.143.127<br>192.168.143.126<br>IPv6-Address                                                                            | MAC<br>34.02<br>64.20                                                                                                    | Address<br>s6 58 19 b8<br>t0c:5a 19 fc                                                                                                    | Leastine<br>11h 40h 5<br>11h 47h 3<br>Leastine remaining                                                     | renaining<br>5<br>55                                                                                                    |
| DHCP Leases<br>Hostname<br>Andy_850g2<br>Andys-IPad<br>DHCPv6 Leases<br>Hostname<br>There are no active leases<br>Wireless<br>Generic 802.11bgn Wreles                                                             | IPv4-Address           192.168.143.127           192.168.143.126           IPv6-Address           IPv6-Address                                | MAC<br>34:02<br>64:20<br>815 Mitter Manager<br>Bible Manager<br>Bible Manager<br>Bible States<br>Bible States<br>Bible S | Address<br>:66.58.19.08<br>:00:58.19.16<br>DUID<br>P938<br>82 GHz)<br>16<br>25.F938<br>22.F938<br>22.F938<br>22.F938<br>22.F938<br>22.F938<br>(COM                                                                                                    | Leastine<br>11h 48m 5<br>11h 47m 3<br>Leastime remaining                                                     | remaining<br>5<br>65                                                                                                    |
| DHCP Leases<br>Hostname<br>Andy_850g2<br>Andys-Ped<br>DHCPv6 Leases<br>Hostname<br>There are no active leases<br>Wireless<br>Generic 802.110gn Wireles                                                             | IPv4-Address 192.168.143.127 192.168.143.126 IPv6-Address IPv6-Address a Controller (radio0)                                                  | MAC<br>34.02<br>64.20<br>64.20<br>91% Mode: Mater<br>Channel: 11 C.4<br>Bibble: 00.442<br>Exception: 1197                                                                                                    | Address<br>265 58 10 26<br>00 05 58 19 26<br>DUID<br>DUID<br>0 15 25 F9 28<br>25 F9 28<br>25 F9 28<br>24 P5x (COM                                                                                                    | Leasetime<br>11h 40h 5<br>11h 47m 3<br>Leasetime remaining                                                   | remaining 6                                                                                                    |
| DHCP Leases<br>Hostname<br>Andy_850g2<br>Andys-Pad<br>DHCPv6 Leases<br>Hostname<br>There are no active leases<br>Wireless<br>Generic 802.110gn Wireles<br>Associated Stations                                      | Pv4-Address     192.168.143.127     192.168.143.126     IPv6-Address     s Controller (radio0)     s                                          | MAC<br>34.02<br>64.20<br>64.20<br>81% Mode: Mater<br>Channel: 11 C.4<br>Bisbatio J.Mate<br>Statio J. Mater<br>Encorption: WPJ                                                                                                    | Address<br>265 56 10 b0<br>10::5a:19 fc<br>DUID<br>0<br>15:59<br>16:59<br>16:59                                                                                                    | Leasetime<br>11h 40m 5<br>11h 47m 3<br>Leasetime remaining                                                   | remaining<br>5<br>55                                                                                                    |
| DHCP Leases<br>Hostname<br>Andy_850g2<br>Andys-Pad<br>DHCPv6 Leases<br>Hostname<br>There are no active leases<br>Wireless<br>Generic 802.11bgn Wireles<br>Associated Stations<br>MAC-Address                       | IPv4-Address           192.168.143.127           192.168.143.126           IPv6-Address           IPv6-Address           st           Network | MAC<br>34.02<br>64.20<br>815<br>8160: MTM_COC<br>815<br>Biolet: Mate<br>Channel: 11 C.4<br>Biolet: Mate<br>Biolet: 0.441<br>Biolet: 0.441<br>Biolet                            | Address<br>.66 56 10 b0<br>10::5e 19 to<br>DUID<br>DUID<br>16:23 19:23<br>16:23 19:23<br>23:79:28<br>23:79:28<br>24:79:28<br>Noise                                                                                                    | Leasetime<br>11h 40h 5<br>11h 47m 3<br>Leasetime remaining                                                   | remaining<br>5<br>5<br>5                                                                                                    |
| DHCP Leases<br>Hostname<br>Andy_550g2<br>Andys-Pad<br>DHCPV6 Leases<br>Hostname<br>There are no active leases<br>Wireless<br>Generic 802.11bgn Wireles<br>Associated Stations<br>MAC-Address<br>@ 6420.0C.5A.19.FC | IPv4-Address     I92.168.143.127     I92.168.143.126     IPv6-Address     IPv6-Address      IPv6-Address      Notwork     Nature 'MTH_CCS-    | MAC<br>34.02<br>64.20<br>64.20<br>515 Mater Mater<br>Channels 11 0.4<br>Bitrate 61 7 Mate<br>Bitrate 61 7 Mate<br>Bitrate 61 7 Mater<br>Bitrate 7 Mater<br>Bitrate 7 Mater<br>Channels 11 0.4<br>Bitrate 61 7 Mater<br>Bitrate 7 Mater<br>Bitrate 7 Mate                                                                                        | Address<br>66 56 56 70 00<br>DUID<br>DUID<br>DUID<br>A F535<br>82 GHz)<br>10 F528<br>82 GHz)<br>10 F528<br>82 GHz)<br>10 F528<br>82 GHz)<br>10 F528<br>82 GHz)<br>10 F528<br>82 GHz)<br>10 GHz<br>10 GHz<br>10 GHz<br>10 GHz<br>10 GHz<br>10 GHz<br>10 GHz<br>10 GHz<br>10 GHz<br>10 GHz<br>10 GHz<br>10 GHz<br>10 GHz<br>10 GHZ<br>10 GHZ<br>10 | Leasetime<br>11h 48m 5<br>11h 47m 3<br>Leasetime remaining<br>P)<br>P)<br>RX Rate<br>05.0 MDB3, MCS 7, 20042 | remaining<br>5<br>5<br>7<br>7<br>7<br>7<br>7<br>8<br>8<br>8<br>7<br>8<br>7<br>8<br>8<br>7<br>8<br>7<br>8<br>8<br>8<br>7<br>8<br>8<br>8<br>8<br>8<br>8<br>8<br>8<br>8<br>8<br>8<br>8<br>8<br>8<br>8<br>8<br>8<br>8<br>8<br>8 |

## Updating WIU Firmware

- 1. Access LuCI (see instructions above in this section).
- 2. Select the **SYSTEM** tab near the top of the page.

| Station Mode Win      | eless Configura         | d | Administration<br>Backup / Flash<br>Firmware |           |           |       |
|-----------------------|-------------------------|---|----------------------------------------------|-----------|-----------|-------|
| ESSID                 | NETGEAR                 | - |                                              |           |           |       |
| Encryption            | WPA2-PSK                | • |                                              |           |           |       |
| Кеу                   | *********               |   | 8                                            |           |           |       |
| Network Configuration |                         |   |                                              |           |           |       |
| Protocol              | automatic (DHCP client) | 3 |                                              |           |           |       |
|                       |                         |   |                                              | Save & Ap | oply Save | Reset |

- 3. Select BACK-UP/FLASH FIRMWARE from the drop down list.
- 4. Scroll down the page until you see **FLASH NEW FIRMWARE IMAGE** near the bottom of the page.

| impatible firmware image). | and the second second second second second second second second second second second second second second second | unter einen seisk som år in reminisk enrem ensånsen hederes av oberun. |
|----------------------------|----------------------------------------------------------------------------------------------------|------------------------------------------------------------------------|
| Keep settings:             | 8                                                                                                    |                                                                        |
| Image:                     | Choose File No file chosen                                                                                       | Flash image                                                            |
|                            |                                                                                                    |                                                                        |

- 5. Leave the **KEEP SETTINGS** box checked. This saves your network settings.
- 6. Select **CHOOSE FILE** and navigate to the new firmware filename, select the file, and click **OPEN**.

| A familier               | Rame                         | Tata rest/red   | Test . | The .    |
|--------------------------|------------------------------|-----------------|--------|----------|
| Cevitrip                 | antheiro 2013/07/27 2344 (an | Addressed in an | 201710 | 4,011.03 |
| a Downiada               |                              |                 |        |          |
| and the second states of |                              |                 |        |          |
| Contraction .            |                              |                 |        |          |
| - Documents              |                              |                 |        |          |
| d Mari                   |                              |                 |        |          |
| A. Pictures              |                              |                 |        |          |
| A Videos                 |                              |                 |        |          |
| all increases            |                              |                 |        |          |
| a materia                |                              |                 |        |          |
| A mi.cz                  |                              |                 |        |          |
| &. Windows E1            |                              |                 |        |          |
| - HP ALCONER (D)         |                              |                 |        |          |
| -ar HP,100L5 (81         |                              |                 |        |          |
| State ((Josh)) (0)       |                              |                 |        |          |
| a nines 2 (1942) (H      |                              |                 |        |          |
| G helent                 |                              |                 |        |          |
|                          |                              |                 |        |          |
|                          |                              |                 |        |          |
|                          |                              |                 |        |          |
|                          |                              |                 |        |          |
|                          |                              |                 |        |          |
|                          |                              |                 |        |          |
|                          |                              |                 |        |          |
|                          |                              |                 |        |          |
|                          |                              |                 |        |          |
|                          |                              |                 |        |          |
| File same                | e ministr 20230727-2244.bm   |                 |        |          |
|                          |                              |                 |        |          |
|                          |                              |                 |        |          |
|                          |                              |                 |        |          |

Wait until the file window closes (up to 15 seconds). Verify the filename selected is displayed next to the CHOOSE FILE button.

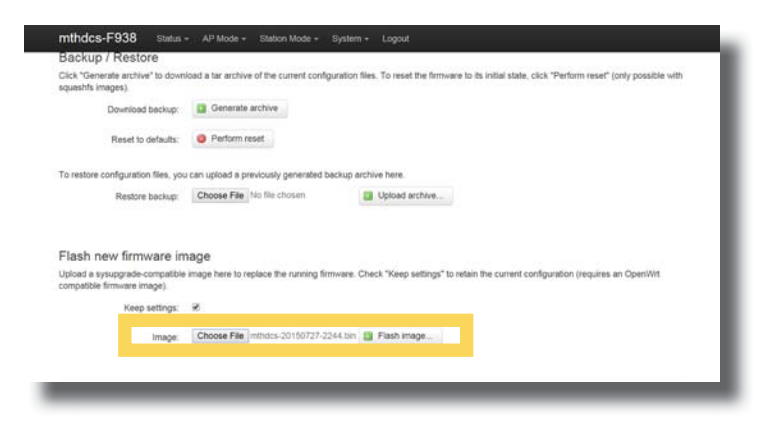

- 8. Select FLASH IMAGE...
- 9. When the **FLASH FIRMWARE VERIFY** page is displayed, select the blue **PROCEED** button.

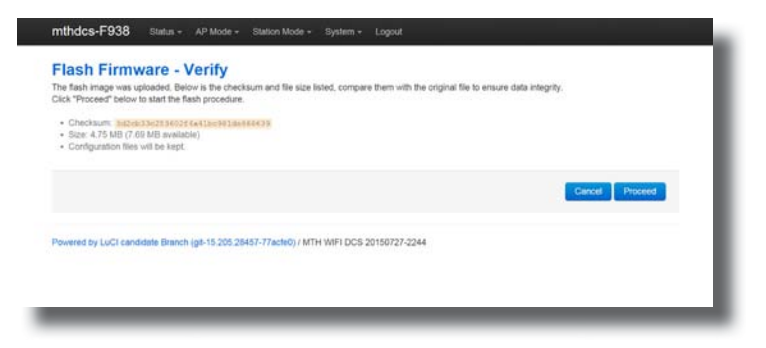

10. You should now see the SYSTEM FLASHING SCREEN.

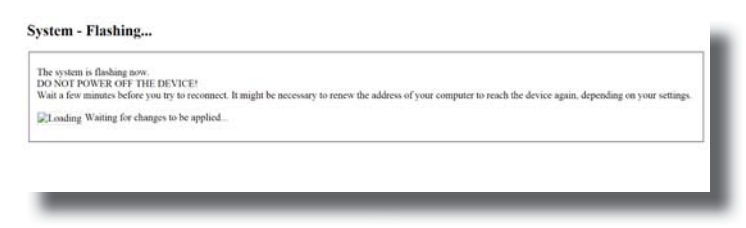

Note: While the firmware image is being flashed, DO NOT TOUCH THE DEVICE (tablet, phone, PC, laptop) OR THE MODULE! WAIT A FULL 3 MINUTES. IF YOU DO NOT, THE MODULE COULD BE DAMAGED AND REQUIRE SERVICE!